## 【オンライン資格確認の同意登録操作手順】

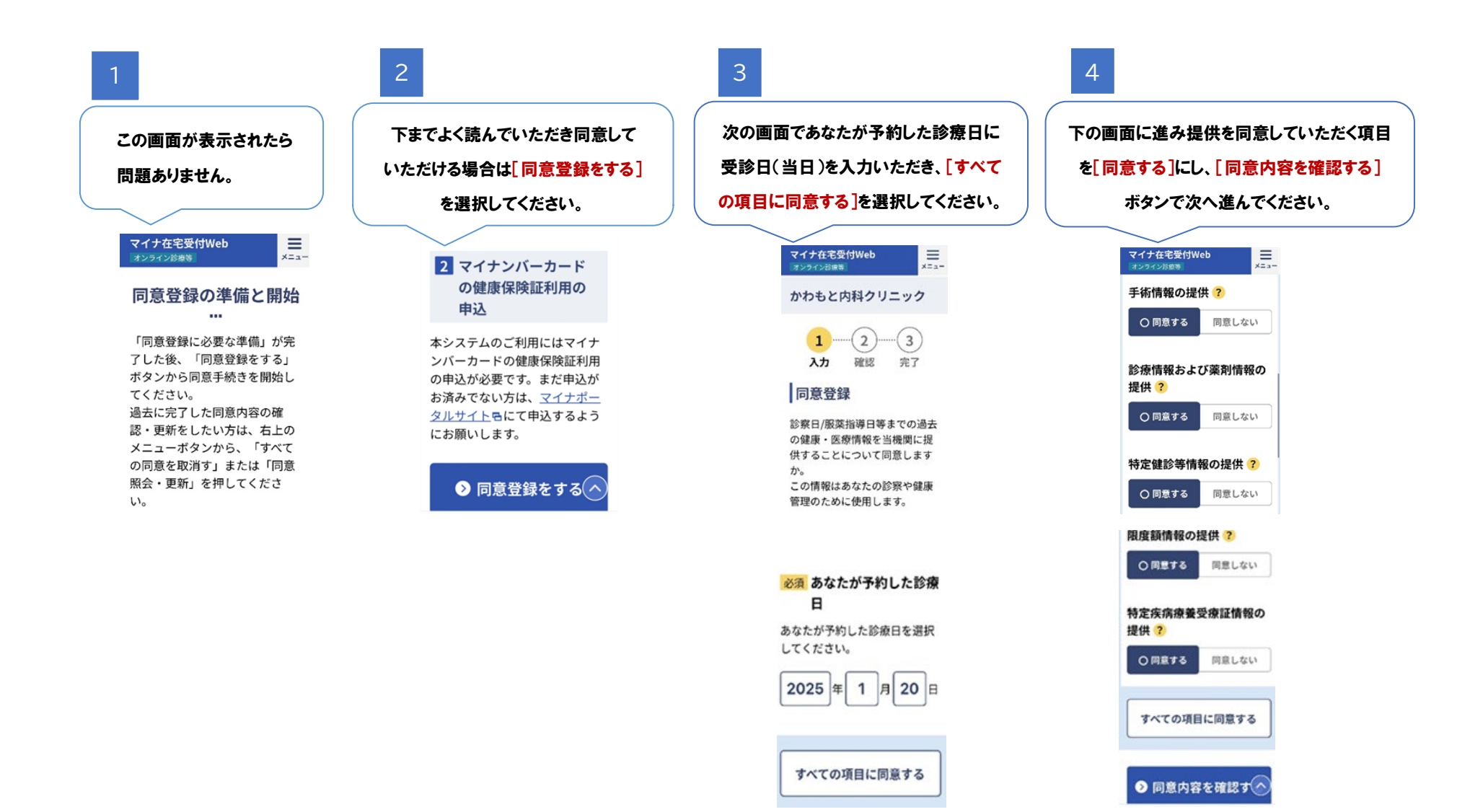

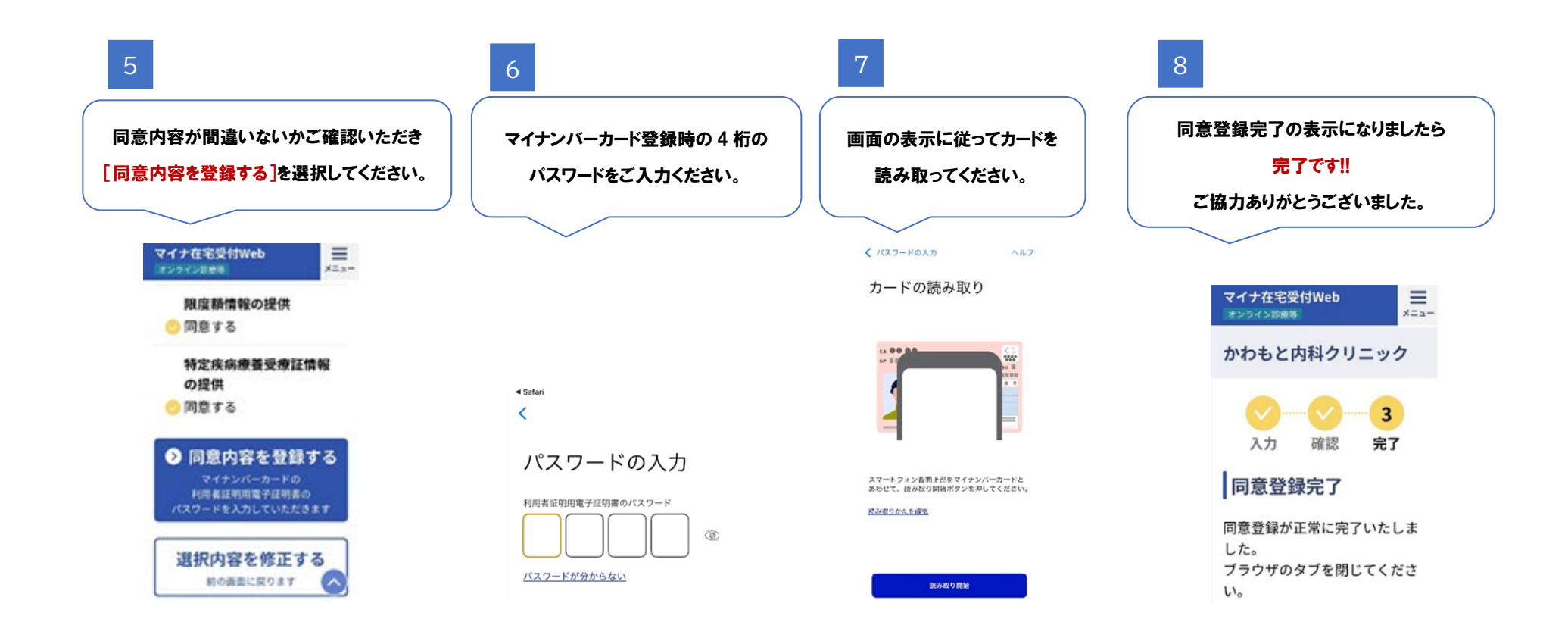